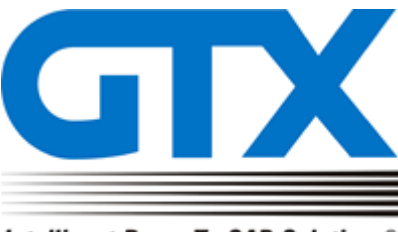

Intelligent Paper-To-CAD Solutions®

# GTX Europe Ltd GTXRaster CAD Series 2021 Installation Dialogs for BricsCAD V21

GTX Europe Ltd, Unit 9A, INTEC 2, Wade Road, Basingstoke, Hampshire RG24 8NE, United KingdomTel: +44 (0)1256 814444 – Fax: +44 (0)1256 364887 – email: info@gtx.co.uk Confidential

#### New GTXRaster CAD Series 2021 Installation dialogs

The following install dialogs will appear when you run the GTXRaster CAD 2021 Series executable.

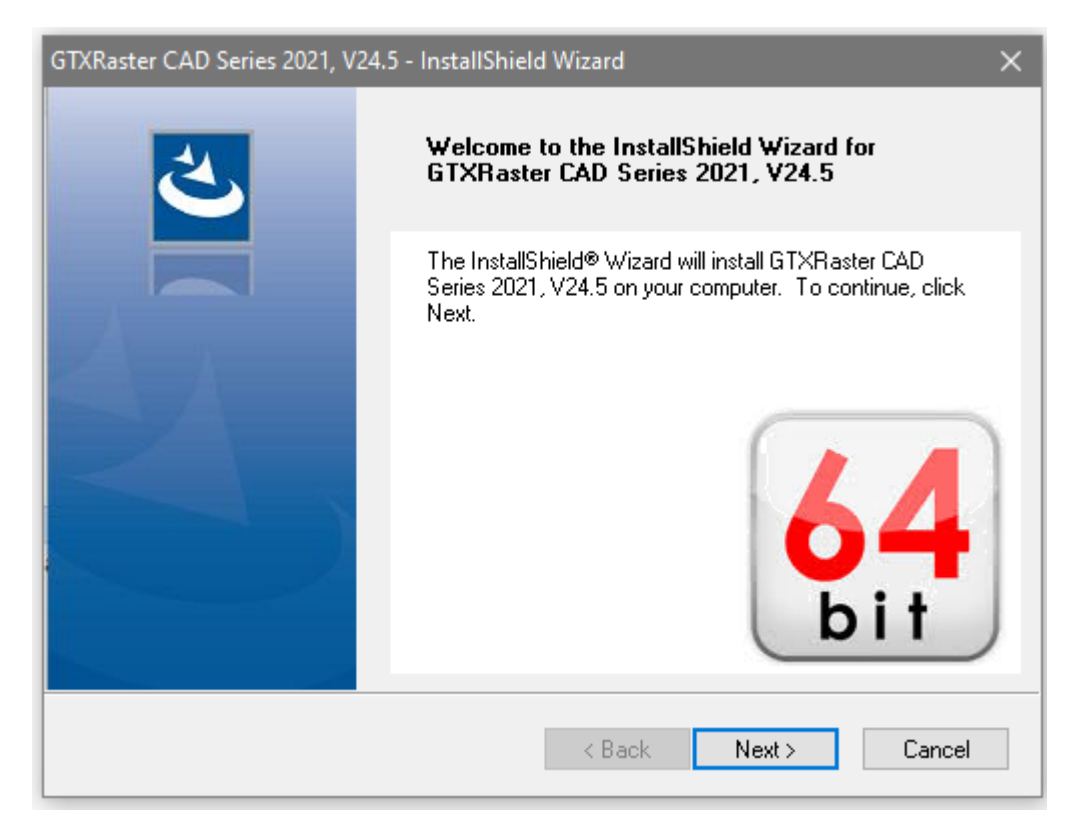

| GTXRaster CAD Series 2021, V24.5 - InstallShield Wizard                                                                                                    | ×        |
|----------------------------------------------------------------------------------------------------|----------|
| End User License Agreement                                                                                                    |          |
|                                                                                                    |          |
| Please read the following license agreement. Use the scroll bar to view the rest of this<br>document.                                                                                                    |          |
| This computer software program contains "GTXBaster CAD (B)" Series 2021 (GTXBaster                                                                                                    | ^        |
| CAD and GTXRaster CAD PLUS TM) for BricsCAD (R) Pro & Platinum V21 and related<br>documentation and GTX's proprietary rights (individually and collectively referred to as the                                     | 1.1      |
| "Program"). GTX®, GTXRaster CAD®, GTXRaster Tools(TM), GTXRaster R2V(TM),<br>GTXRaster CAD® PLUS, Intelligent Paper to CAD Solutions®, Intelligent Object Picking<br>are registered trademarks of GTX Corporation. |          |
| ARTICLE I                                                                                                    |          |
| LIGENOE                                                                                                    | <b>~</b> |
| Do you accept all the terms of the preceding license agreement? If so, click on the Yes butto<br>If you select NO, Setup will close.                                                                               | on.      |
| InstallShield                                                                                                    |          |
| < Back Yes No                                                                                                    |          |

| GTXRaster CAD Series 2021, V24.5 - InstallShield Wizard                                           | × |
|---------------------------------------------------------------------------------------------------|---|
| Program Level                                                                                     |   |
|                                                                                                   |   |
| Choose the program level listed below. The program level is included in the product deliverables. |   |
| ● GTXRaster CAD PLUS                                                                              |   |
| ◯ GT×Raster CAD                                                                                   |   |
|                                                                                                   |   |
|                                                                                                   |   |
|                                                                                                   |   |
|                                                                                                   |   |
|                                                                                                   |   |
| InstallShield                                                                                     |   |
| < Back Next > Cancel                                                                              |   |

| GTXRaster CAD Series 2021, V24.5 - InstallShield Wizard | K |
|---------------------------------------------------------|---|
| Choose Destination Location                             |   |
| Please choose a destination directory.                  |   |
|                                                         |   |
|                                                         |   |
|                                                         |   |
|                                                         |   |
|                                                         |   |
|                                                         |   |
|                                                         |   |
|                                                         |   |
| Destination Folder                                      |   |
| C:\_\GTX\Baster CAD PLUS 2021 BricsCAD\Browse           |   |
|                                                         |   |
| InstallShield                                           | _ |
| < Back Next > Cancel                                    |   |
|                                                         |   |

| GTXRaster CAD Series 2021, V24.5 - InstallShield Wizard                                    | × |
|--------------------------------------------------------------------------------------------|---|
| Start Copying Files<br>Review settings before copying files.                               | > |
| Setup has enough information to begin the file transfer operation. Click Next to continue. |   |
| Current Settings:                                                                          |   |
| Series:<br>GTXRaster CAD Series 2021, V24.5                                                |   |
| Product:<br>GTXRaster CAD PLUS 2021 BricsCAD                                               |   |
| Destination Directory:<br>C:\Program Files\GTX\Raster CAD PLUS 2021 BricsCAD               |   |
|                                                                                            |   |
| InstallShield                                                                              | _ |
| < Back Next > Cancel                                                                       |   |

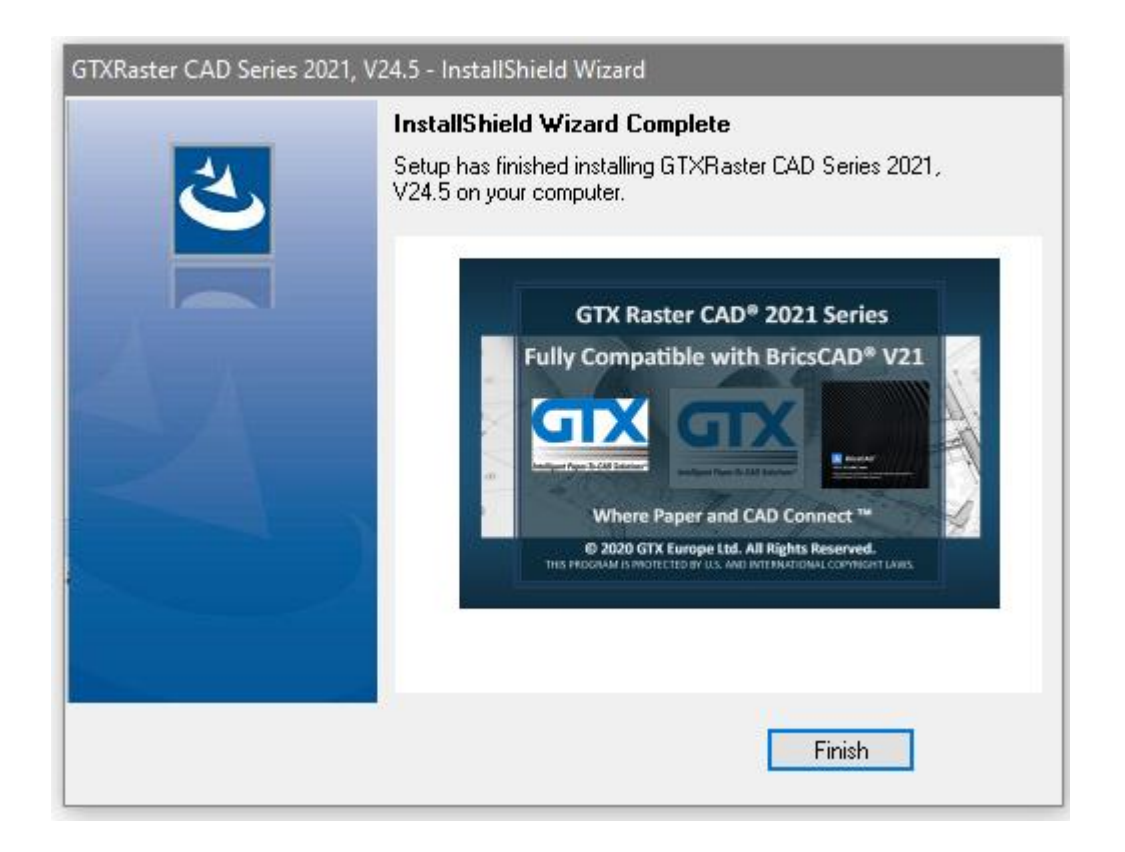

## New GTXRaster CAD Series 2021

#### **Update Registry dialogs**

The Update Registry option is used when you have installed GTXRaster CAD Series under the Admin or a different user.

The Update Registry option will create the GTX profiel and the GTX sortcut for the logged on user. In order to perform the update registry function you need to run the GTXRaster CAD Series installer executable again or select the program from the "Program & Features" list from the installed programs.

| GTXRaster CAD Series 2021, V24.5 - InstallShield Wizard |                                                                                                    |  |  |
|---------------------------------------------------------|----------------------------------------------------------------------------------------------------|--|--|
| 2.                                                      | Preparing to Install                                                                                                    |  |  |
|                                                         | GTXRaster CAD Series 2021, V24.5 Setup is preparing the<br>InstallShield Wizard, which will guide you through the program<br>setup process. Please wait. |  |  |
|                                                         | Preparing to Install                                                                                                    |  |  |
|                                                         |                                                                                                    |  |  |
|                                                         |                                                                                                    |  |  |
|                                                         |                                                                                                    |  |  |
|                                                         | Cancel                                                                                                    |  |  |

| GTXRaster CAD Series 2021, V24.5 - InstallShield | Wizard   |        | ×      |
|--------------------------------------------------|----------|--------|--------|
| Uninstall or Update Current User Registry        | Settings |        |        |
|                                                  |          |        |        |
| Do you want to Uninstall or Update the registry? |          |        |        |
|                                                  |          |        |        |
| Update Registry                                  |          |        |        |
| 🔿 Uninstall                                      |          |        |        |
|                                                  |          |        |        |
|                                                  |          |        |        |
|                                                  |          |        |        |
|                                                  |          |        |        |
|                                                  |          |        |        |
|                                                  |          |        |        |
| InstallShield                                    |          |        |        |
|                                                  | < Back   | Next > | Cancel |

| GTXRaster CAD Series 2021, V24.5 - InstallShield Wizard                                           | × |
|---------------------------------------------------------------------------------------------------|---|
| Program Level                                                                                     |   |
|                                                                                                   |   |
| Choose the program level listed below. The program level is included in the product deliverables. |   |
| ● GTXRaster CAD PLUS                                                                              |   |
| ◯ GT×Raster CAD                                                                                   |   |
|                                                                                                   |   |
|                                                                                                   |   |
|                                                                                                   |   |
|                                                                                                   |   |
|                                                                                                   |   |
| InstallShield                                                                                     |   |
| < Back Next > Cancel                                                                              |   |

Once you have completed the update registry function, the installer will create the GTX profiel for the current user in the registry on the PC in HKEY\_CURRENT\_USER

| 📅 Registry Editor                                       |                                                        |           |                         |  |
|---------------------------------------------------------|--------------------------------------------------------|-----------|-------------------------|--|
| File Edit View Favorites Help                           |                                                        |           |                         |  |
| Computer\HKEY_CURRENT_USER\Software\Bricsys\BricsCAD\V2 | 21x64\en_US\Profiles\GTXRCAD PLUS 2021 BricsCAD\Config |           |                         |  |
| 🗸 📙 Software                                            | ^ Name                                                 | Туре      | Data                    |  |
| > 7-Zip                                                 | ab (Default)                                           | REG_SZ    | (value not set)         |  |
| Adobe                                                   | 🕫 _QuadTabFlags                                        | REG_DWORD | 0x000000c (12)          |  |
| Affinix                                                 | 3DCOMPAREMODE                                          | REG_DWORD | 0x0000003 (3)           |  |
| AppDataLow                                              | 3DOSMODE                                               | REG_DWORD | 0x0000000b (11)         |  |
| Apple Computer, Inc.                                    | 3dSnapMarkerColor                                      | REG_DWORD | 0x00000005 (5)          |  |
| Apple Inc.                                              | 88 ACADLSPASDOC                                        | REG_DWORD | 0x00000000 (0)          |  |
| AverMedia TECHNOLOGIES Inc                              | (ab) AcisHIrResolution                                 | REG_SZ    | -1                      |  |
| Bricsys                                                 | 80 AcisSaveAsMode                                      | REG_DWORD | 0x00000000 (0)          |  |
| V BricsCAD                                              | (ab) AdaptiveGridStepSize                              | REG_SZ    | 4                       |  |
| > V18x64                                                | 🕮 AllowTabExternalMove                                 | REG_DWORD | 0x00000001 (1)          |  |
| > V19x64                                                | 8 AllowTabMove                                         | REG_DWORD | 0x00000001 (1)          |  |
| > V20x64                                                | 🐻 AllowTabSplit                                        | REG_DWORD | 0x00000001 (1)          |  |
| V21x64                                                  | 8 ANNOAUTOSCALE                                        | REG_DWORD | 0xfffffffc (4294967292) |  |
| v en_US                                                 | 🐹 AntiAliasRender                                      | REG_DWORD | 0x00000002 (2)          |  |
| - Addins                                                | 300 AntiAliasScreen                                    | REG_DWORD | 0x00000001 (1)          |  |
| > Applications                                          | B APBOX                                                | REG_DWORD | 0x00000000 (0)          |  |
| - Environment                                           | 20 APERTURE                                            | REG_DWORD | 0x0000000a (10)         |  |
| V Profiles                                              | 3 AREAPREC                                             | REG_DWORD | 0xffffffff (4294967295) |  |
| Default                                                 | areaunits 🕹                                            | REG_SZ    | in ft mi µm mm cm m km  |  |
| CIARCAD PLOS 2021 BRICSCAD                              | R ARRAYASSOCIATIVITY                                   | REG_DWORD | 0x00000001 (1)          |  |
|                                                         | 20 ARRAYTYPE                                           | REG_DWORD | 0x00000000 (0)          |  |
| Civil                                                   | attdia 🕺                                               | REG_DWORD | 0x00000000 (0)          |  |
| Config                                                  | AttractionDistance                                     | REG_DWORD | 0x00000004 (4)          |  |
| Dialogs                                                 | a ATTREQ.                                              | REG_DWORD | 0x00000001 (1)          |  |
| MCAD                                                    | AUDITCTL 8                                             | REG_DWORD | 0x00000000 (0)          |  |
| - Menus                                                 | ab AUTOCOMPLETEDELAY                                   | REG_SZ    | 0.3                     |  |
| - Properties Bar                                        | autocompletemode                                       | REG_DWORD | 0x0000002f (47)         |  |
|                                                         | automenuload                                           | REG_DWORD | 0x00000001 (1)          |  |
| StatusBar                                               | 20 AUTORESETSCALES                                     | REG_DWORD | 0x00000000 (0)          |  |
| - Toolbars                                              | MutosaveChecksOnlyFirstBitDBMOD                        | REG_DWORD | 0x00000001 (1)          |  |
| - Variables                                             | 20 AUTOSNAP                                            | REG_DWORD | 0x0000007f (127)        |  |
| > Worksets                                              | AutoTrackingVecColor                                   | REG_DWORD | 0x000000ab (171)        |  |
| Settings                                                | MUTOVPFITTING                                          | REG_DWORD | 0x00000001 (1)          |  |

## New GTXRaster CAD Series 2021

# **Uninstall dialogs**

In order to perform the Uninstall function you need to run the GTXRaster CAD Series installer executable again or select the program from the "Program & Features" list from the installed programs.

| GTXRaster CAD Series 2021, V24.5 - InstallShield Wizard |                                                                                                    |  |  |
|---------------------------------------------------------|----------------------------------------------------------------------------------------------------|--|--|
|                                                         | Preparing to Install                                                                                                    |  |  |
|                                                         | GTXRaster CAD Series 2021, V24.5 Setup is preparing the<br>InstallShield Wizard, which will guide you through the program<br>setup process. Please wait. |  |  |
|                                                         | Preparing to Install                                                                                                    |  |  |
|                                                         |                                                                                                    |  |  |
|                                                         | Cancel                                                                                                    |  |  |
| GTXRaster CAD Series 2021, V24.5 - InstallShield Wizard |                                                                                                    |  |  |
| Uninstall or Update Current User Registry Settings      |                                                                                                    |  |  |

| Uninstall or Update Current User Registry Settings |        |        |        |
|----------------------------------------------------|--------|--------|--------|
|                                                    |        |        |        |
| Do you want to Uninstall or Update the registry?   |        |        |        |
|                                                    |        |        |        |
| <ul> <li>Update Registry</li> </ul>                |        |        |        |
| 🖲 Uninstall                                        |        |        |        |
|                                                    |        |        |        |
|                                                    |        |        |        |
|                                                    |        |        |        |
|                                                    |        |        |        |
|                                                    |        |        |        |
|                                                    |        |        |        |
| InstallShield                                      |        |        |        |
|                                                    | < Back | Next > | Cancel |

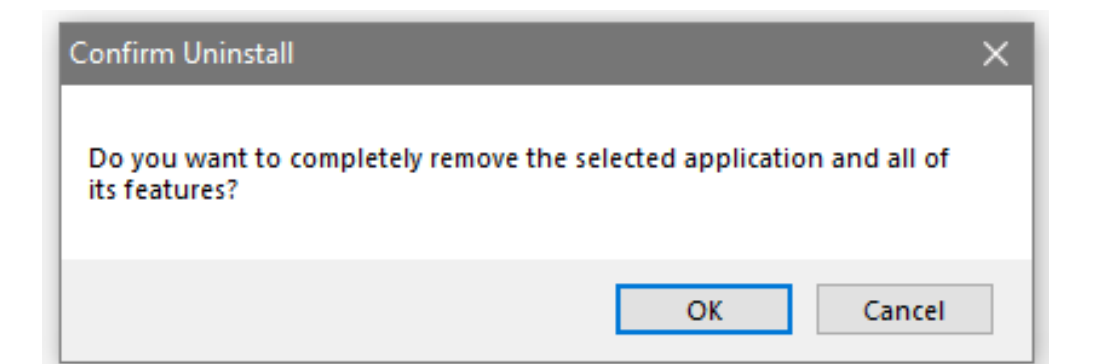

| GTXRaster CAD Series 2021, V24.5 - InstallShield Wizard Setup Status            | ×<br>× |
|---------------------------------------------------------------------------------|--------|
| GTXRaster CAD Series 2021, V24.5 is configuring your new software installation. |        |
| C:\\GTX\Raster CAD PLUS 2021 BricsCAD\bmps\gadeskew2.ICO                        |        |
| InstallShield                                                                   | Cancel |

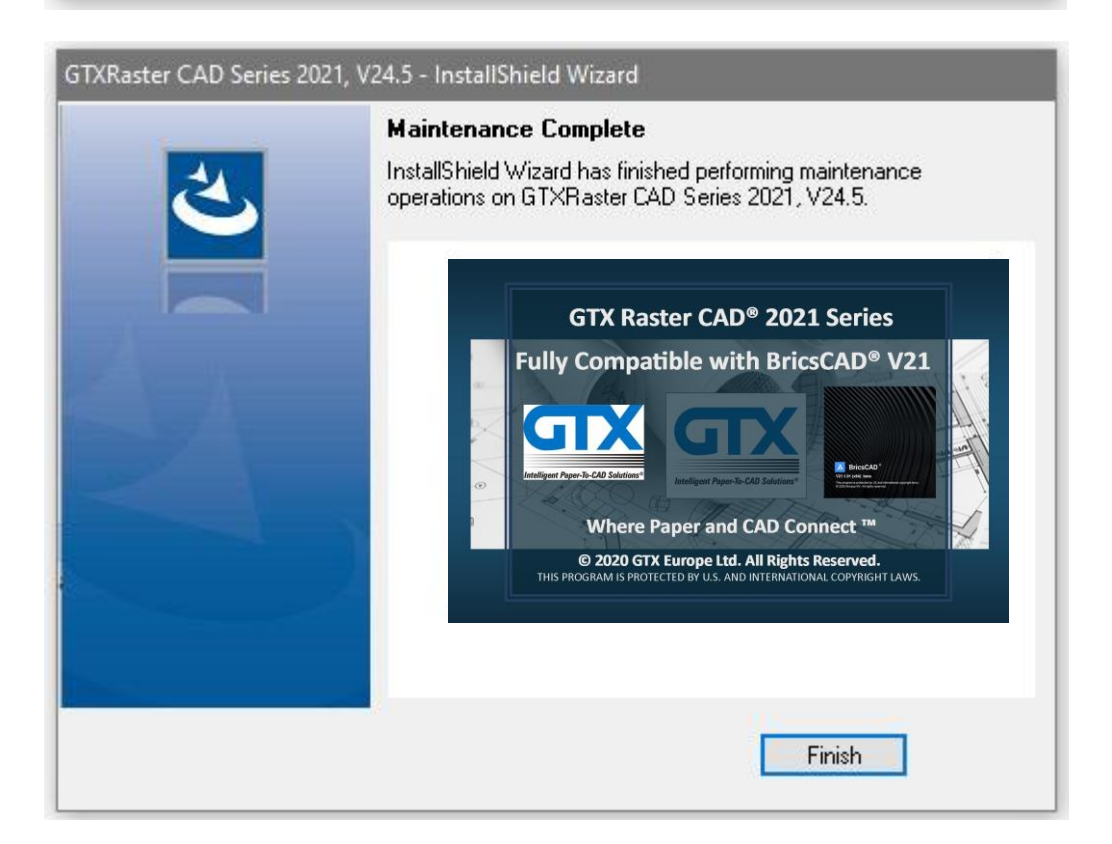